## Create Authorization

|                                       |                         |                                                  |                                                                                                    |                                                              | Client must be enrolle        |
|---------------------------------------|-------------------------|--------------------------------------------------|----------------------------------------------------------------------------------------------------|--------------------------------------------------------------|-------------------------------|
| $\bigcirc$                            | Summary Plan ∨ Prog     | a program                                        |                                                                                                    |                                                              |                               |
|                                       |                         |                                                  | Summary                                                                                                    | Share Care                                                   |                               |
|                                       | ∧ Goals                 | $\rightarrow$ $\land$ Actions                    | $_{\wedge}$ Care Team $\oplus$ $ earrow$                                                                    | $\wedge$ Programs $\oplus$ $ ightarrow$                      | $\wedge$ Assessments $\oplus$ |
| Careplan Test<br>23 Years             | Behavioral Health       | Client Actions                                   | Lisa Row<br>WPC - Special Projects<br>Manager                                                               | ICC - Intense Care<br>Coordination                           | No Records                    |
| 1/1/1999<br>Male<br>Priority: Not Set | Probation               | Completed 0                                      |                                                                                                    | - Parriare ()                                                | ∧ Risks ⊕                     |
| Virtual Record                        | Housing                 | Care Team Actions Open 1                         | $\begin{array}{c} \wedge \text{ conditions} & (\pm) \rightarrow \\ \hline \\ \text{No Records} \end{array}$ | No Records                                                   | No Records                    |
| ions 🗸                                | Healthcare              | Completed 0                                      |                                                                                                    |                                                              | ∧ Housing History             |
| ress<br>nown                          |                         | $\wedge$ Latest Note $\oplus$ $\rightarrow$      | $\wedge$ Personal Background $\oplus \rightarrow$<br>No Records                                             | $\wedge$ Current Medications $(+) \rightarrow$<br>No Records | No Records                    |
| ne                                    | ∧ Latest Touchpoint (+) | > No Records                                     |                                                                                                    |                                                              |                               |
| nown                                  | No Records              | $\wedge$ Health Background $\oplus \rightarrow$  | $\wedge$ Notes Highlights $\rightarrow$                                                                     |                                                              |                               |
| rams<br>Intense Care                  | ∧ Social Background ⊕   | No Records                                       | 🗐 🕀 🛤 🛊 🤻 ★                                                                                                 |                                                              |                               |
| aination                              | No Records              |                                                  | Month ~                                                                                                    |                                                              |                               |
|                                       |                         | $\wedge$ Application Submitted and $\rightarrow$ | All<br>No Records                                                                                           |                                                              |                               |
|                                       | ∧ Housing Needs         | > No Records                                     |                                                                                                    |                                                              |                               |
|                                       | No Records              |                                                  |                                                                                                    |                                                              |                               |
|                                       |                         |                                                  |                                                                                                    |                                                              |                               |

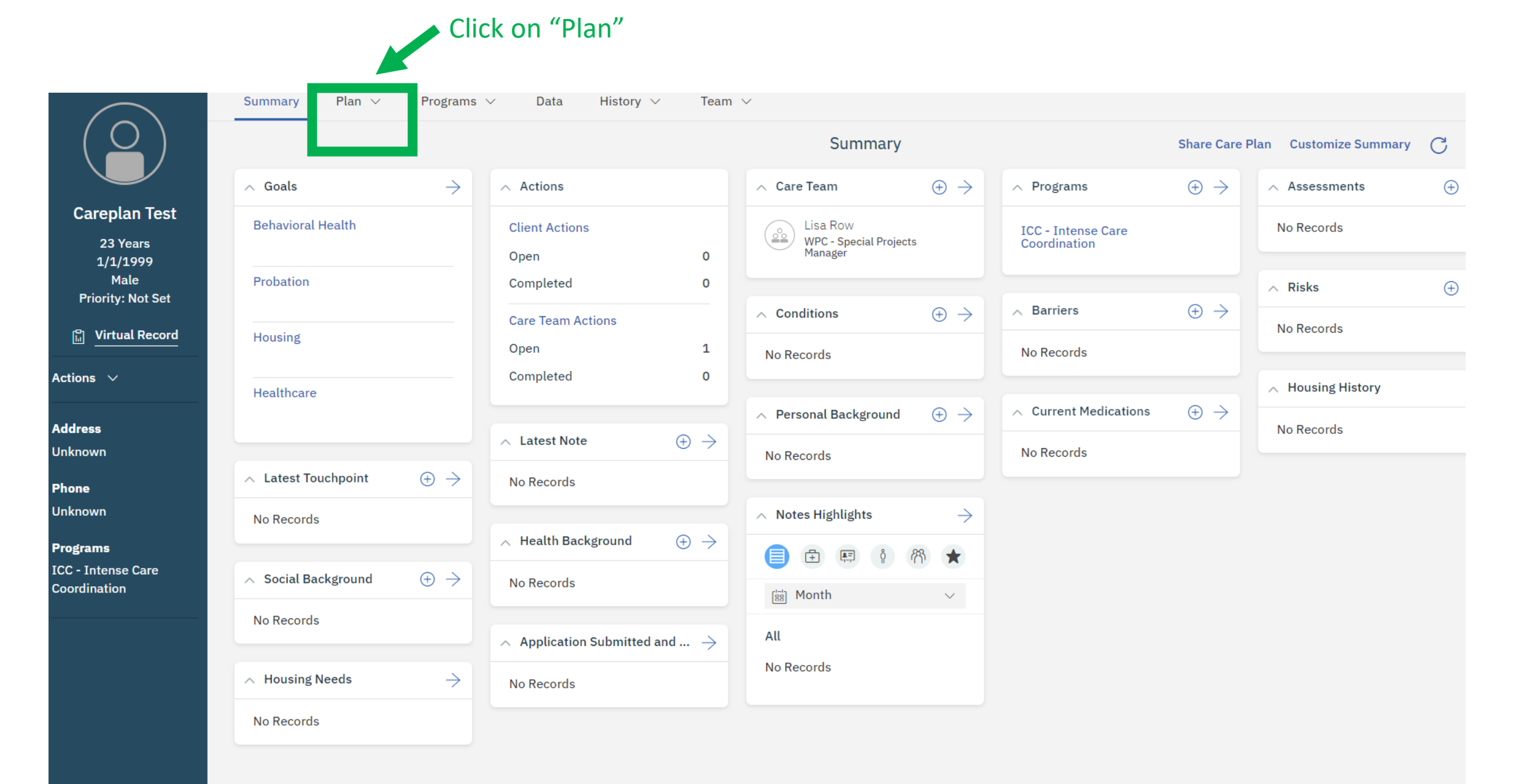

Go to Goals and click on the +. Type in "authorization" below you will see "Complete Client Authorization Form" click on it.

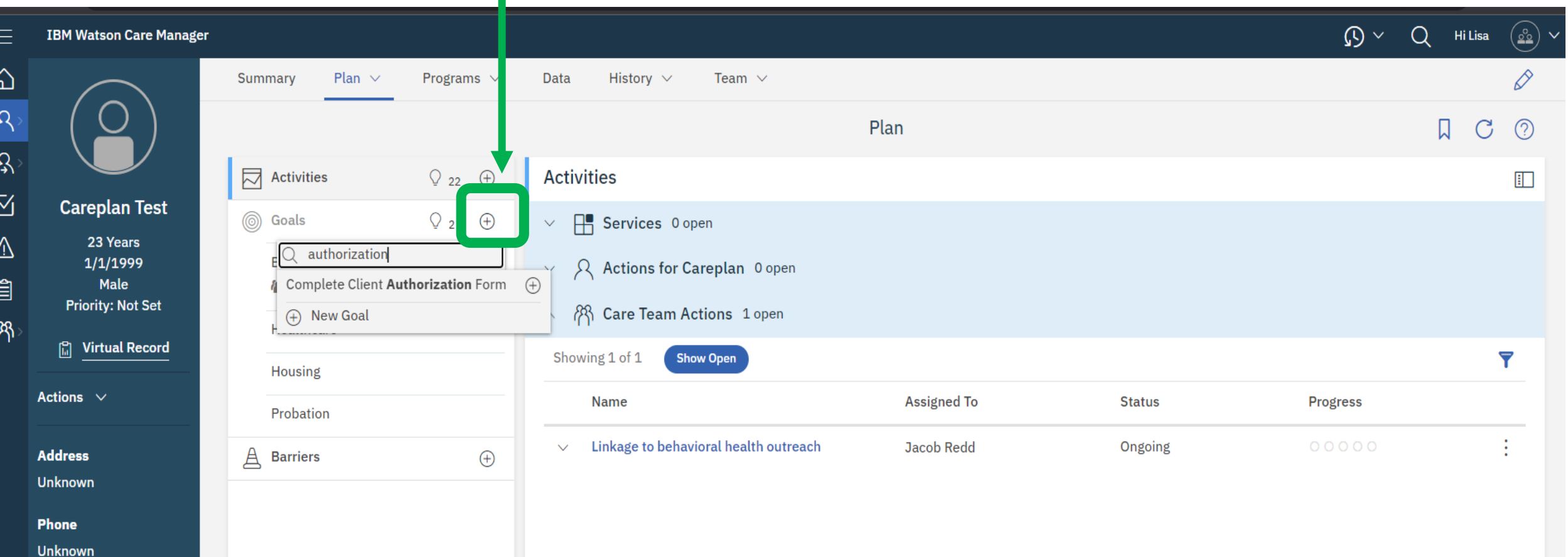

**Programs** ICC - Intense Care Coordination

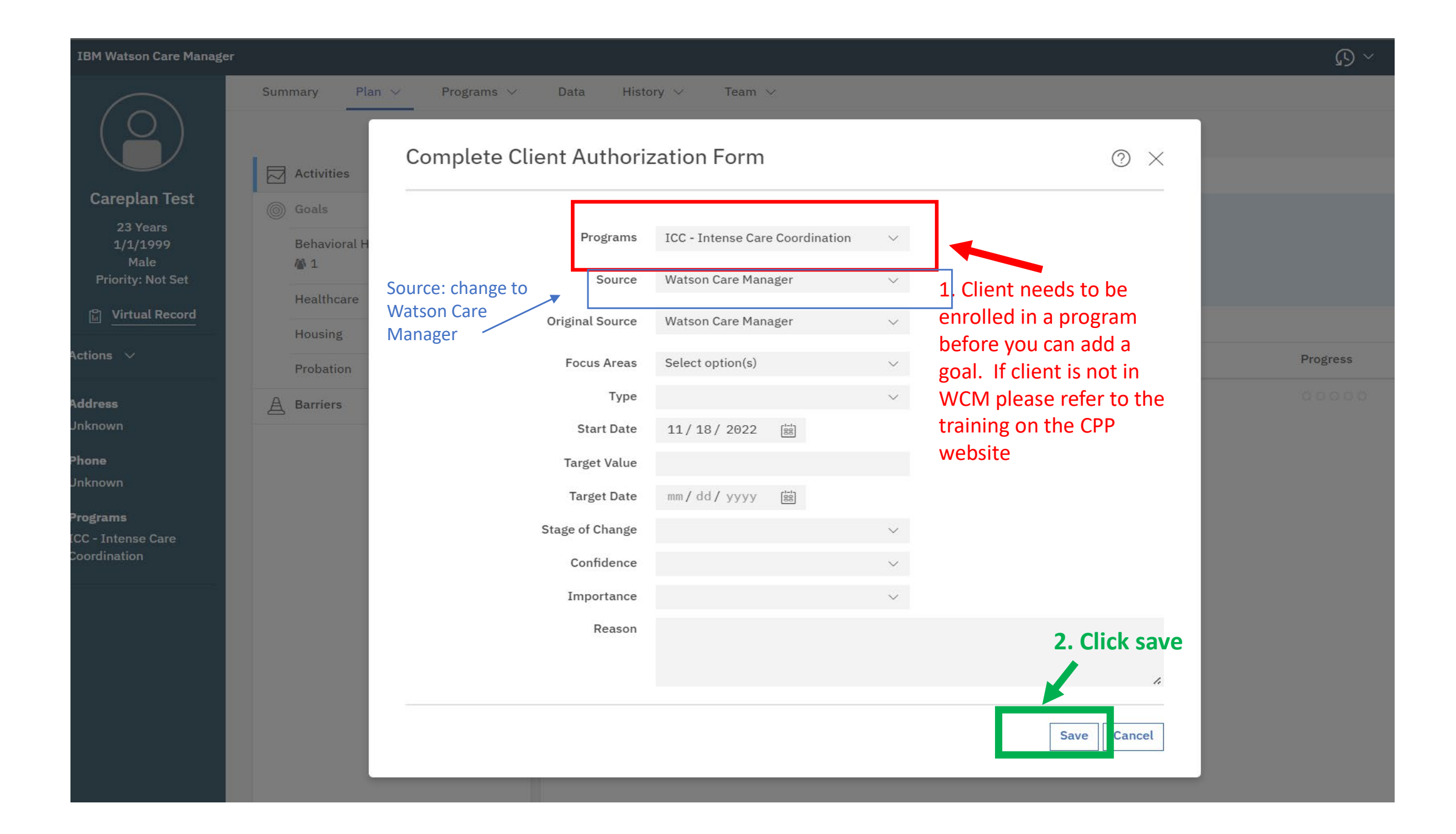

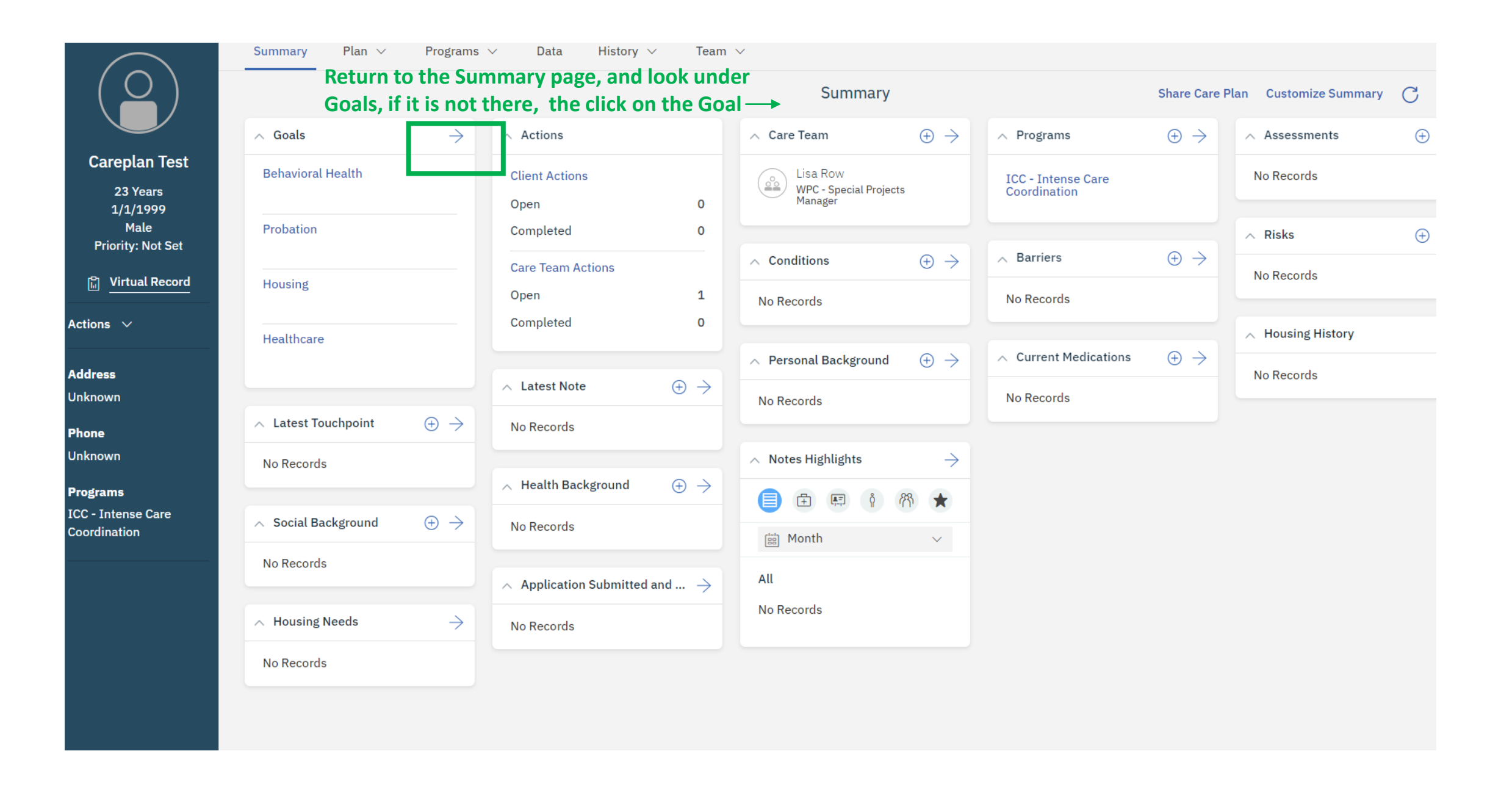

| IBM Watson Care Manager |                                            |                                       |           |                          | $\sim c_{2}$ |  |  |  |
|-------------------------|--------------------------------------------|---------------------------------------|-----------|--------------------------|--------------|--|--|--|
|                         | Summary Plan V Programs V Data             | History $\vee$ Team $\vee$            |           |                          |              |  |  |  |
|                         | Goals                                      |                                       |           |                          |              |  |  |  |
|                         | Showing 5 of 5 Show Open                   |                                       |           |                          |              |  |  |  |
| Careplan Test           | Name 🌲                                     | (                                     | Outcome 🌲 | Target Date 💠 Progress 🌩 |              |  |  |  |
| 1/1/1999<br>Male        | ✓ Behavioral Health                        | I                                     | Pending   |                          |              |  |  |  |
| Priority: Not Set       | ✓ Complete Client Authorization Form Click | on Complete Client Authorization Form | Pending   |                          |              |  |  |  |
| ₩ Virtual Record        | ✓ Healthcare                               | I                                     | Pending   |                          |              |  |  |  |
| Actions 🗸               | ✓ Housing                                  | I                                     | Pending   |                          |              |  |  |  |
| Address                 | ✓ Probation                                | I                                     | Pending   |                          |              |  |  |  |
| Unknown                 |                                            |                                       |           |                          |              |  |  |  |
| Phone<br>Unknown        |                                            |                                       |           |                          |              |  |  |  |

=

 $\widehat{}$ 

Ω

ş

 $\leq$ 

 $\wedge$ 

Î

ሻጓ

| ← -        | → C                                | .us-south.wh-wcm.watson-health.ibm.co      | om/wcm/mtinit/7392532/02                        |                                                              |            | 18 ☆       | ц т  |  |
|------------|------------------------------------|--------------------------------------------|-------------------------------------------------|--------------------------------------------------------------|------------|------------|------|--|
| ≡          | IBM Watson Care Manager            |                                            |                                                 |                                                              | × رئ       | Q Hi Li    | sa 📀 |  |
| <u></u>    |                                    | Summary Plan V Pro                         | grams $\vee$ Data History $\vee$                | Team ∨                                                       |            |            | Ø    |  |
| <u>ନ</u> > |                                    | < Back                                     |                                                 | Complete Client Authorization Form                           |            |            | С    |  |
| <u>}</u> > |                                    | ∧ Details                                  |                                                 |                                                              | Edit       | Complete   | ?    |  |
| $\square$  | Careplan Test                      |                                            |                                                 |                                                              | 1          |            |      |  |
| ⚠          | 23 Years<br>1/1/1999               | Source Watson Care M                       | 1anager Original Source System                  | Watson Care Manager                                          |            |            |      |  |
| Ê          | Male<br>Priority: Not Set          | Focus Areas                                | Туре                                            |                                                              |            |            |      |  |
| የች>        | P Virtual Record                   | Target Value                               | Stage of Change                                 |                                                              |            |            |      |  |
|            |                                    | Importance                                 | Added By                                        | Lisa Row                                                     |            |            |      |  |
|            | Actions $\checkmark$               | Start Date 11/18/2022                      | Target Date                                     |                                                              |            |            |      |  |
|            | Addross                            | Confidence                                 | Added On                                        | 11/18/2022                                                   |            |            |      |  |
|            | Unknown                            | Added Reason                               |                                                 |                                                              |            |            |      |  |
|            | Phone                              |                                            |                                                 |                                                              |            |            |      |  |
|            | Unknown                            | References <u>https://ochca.prep</u>       | <u>prod.simpligov.com/preprod/portal/ShowWo</u> | rkFlow/ShowWorkflowDetail/5a2157dc-c524-4bbb-97f7-161fd33d1l | Click here |            |      |  |
|            | Programs                           |                                            |                                                 |                                                              |            |            |      |  |
|            | ICC - Intense Care<br>Coordination | ∧ Progress                                 |                                                 | Add Progr                                                    | ess        |            |      |  |
|            |                                    | Simplifov, containing the form to fill out |                                                 |                                                              | ebsite,    |            |      |  |
|            |                                    | Added On                                   |                                                 | FIUGIESS                                                     | Comment    |            |      |  |
|            |                                    |                                            |                                                 |                                                              |            |            |      |  |
|            |                                    |                                            |                                                 |                                                              |            |            |      |  |
|            |                                    |                                            |                                                 |                                                              |            |            |      |  |
|            |                                    | ∧ Programs                                 |                                                 |                                                              |            | Add Progra | ms   |  |
|            |                                    | Name                                       |                                                 | Status                                                       | Updated By |            |      |  |
|            |                                    | ICC - Intense Care Coordir                 | nation                                          | Enrolled on 6/25/2021 4:35 PM                                | Jacob Redd | :          |      |  |

←

 $\overline{\mathbf{v}}$ 

 $\wedge$ 

## Want to add an alert?

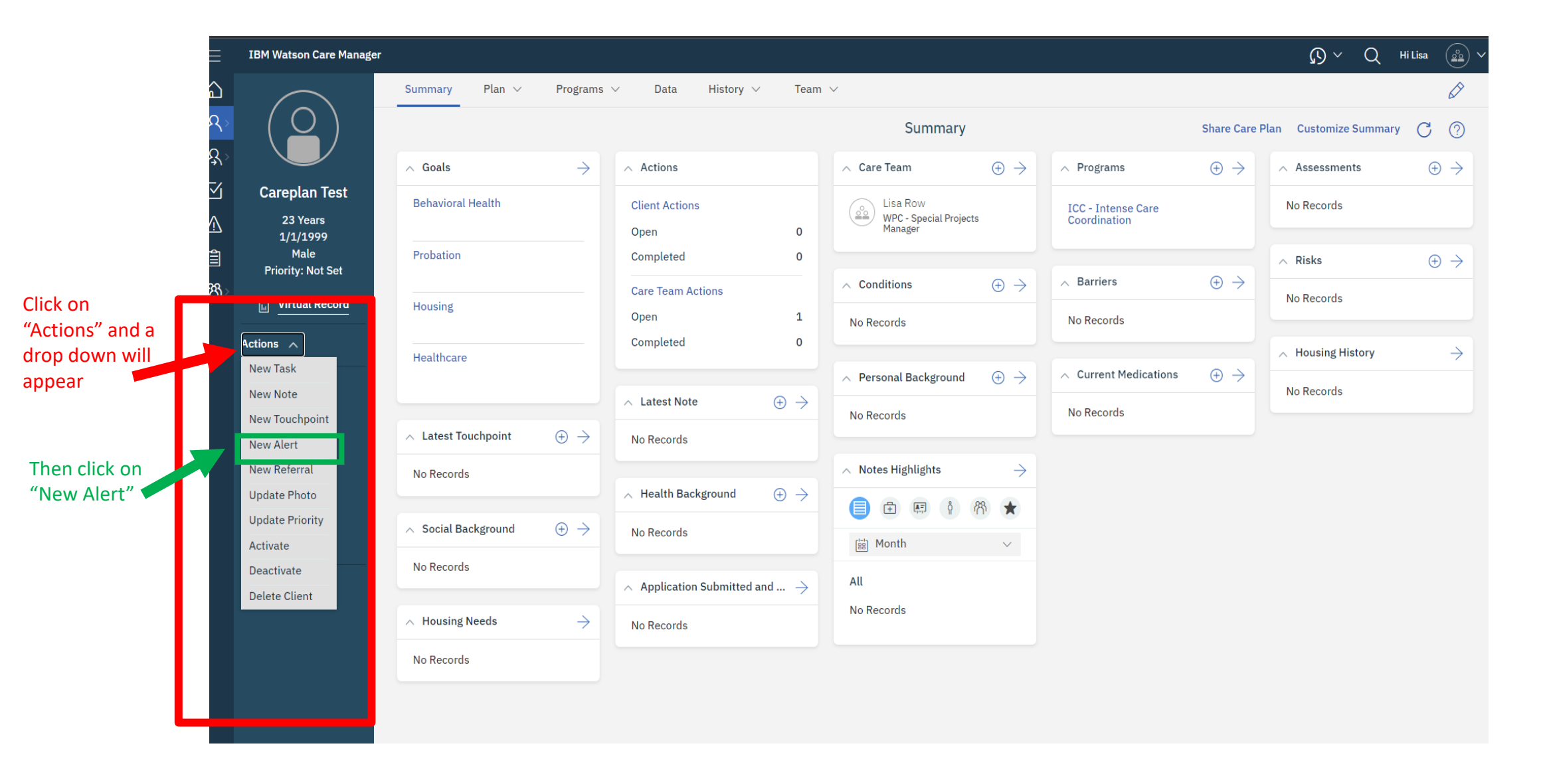

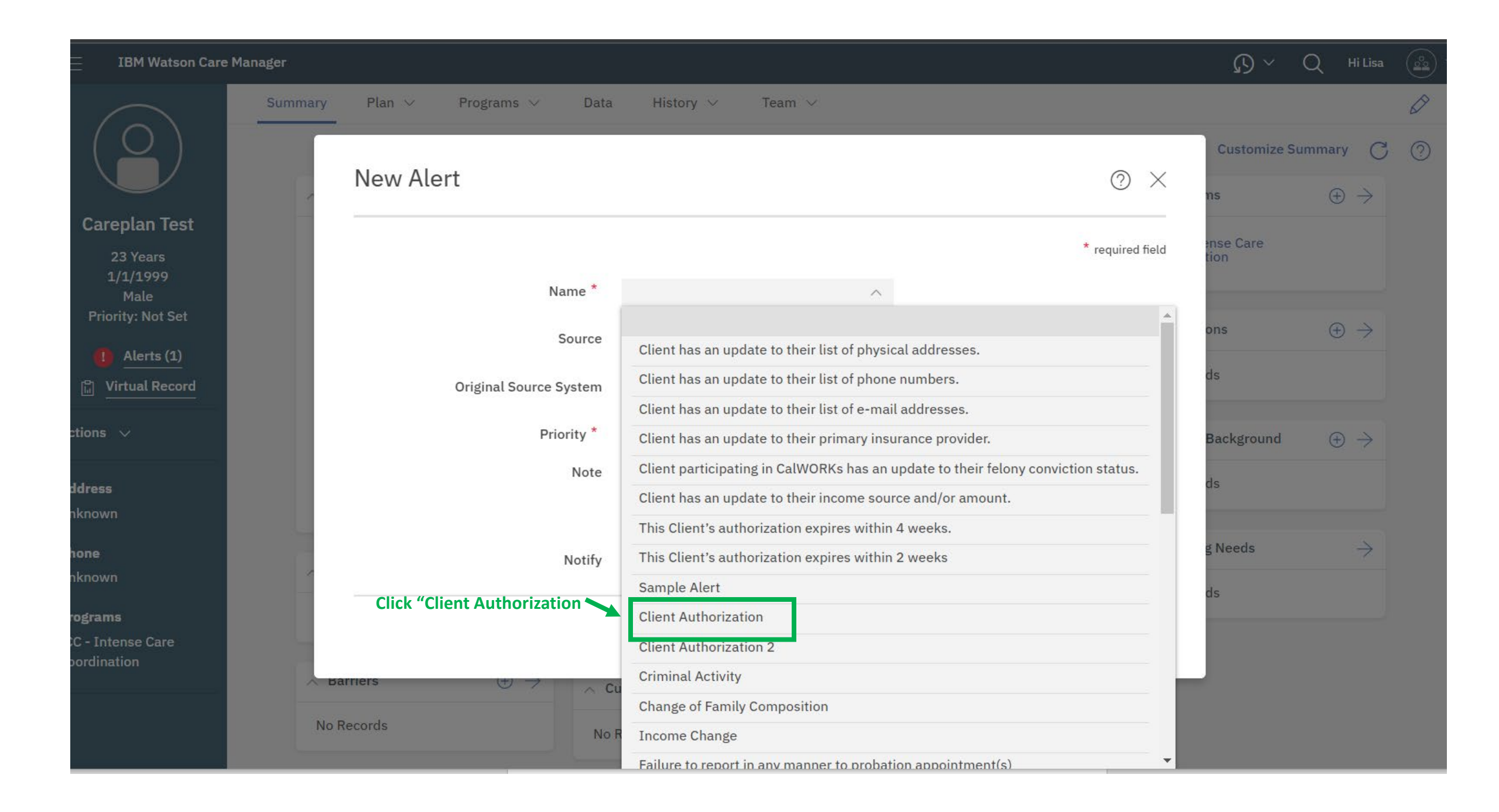

## Plan 🗸 Programs 🗸 History 🗸 Summary Data Team 🗸 **Customize** S New Alert ? X ns **Careplan Test** ense Care \* required field 23 Years 1/1/1999 Name \* **Client Authorization** $\sim$ Male ons Source Watson Care Manager $\sim$ Alerts (1) ds 🛱 Virtual Record **Original Source System** Watson Care Manager $\sim$ Priority \* **A** ^ Background Note **Click the Priority** ds dress Critical known High g Needs Medium one Notify known Low ds ograms Save Cancel C - Intense Care Barriers E Current Medications $\oplus \rightarrow$ No Records No Records

| $\underline{\circ}$ )                                  |                               |                         | Summary                      |                        |                  | Share Care Plan Customize Summary 🥂 |                   |   |
|--------------------------------------------------------|-------------------------------|-------------------------|------------------------------|------------------------|------------------|-------------------------------------|-------------------|---|
| → Goals                                                | $\rightarrow$ $\land$ Actions |                         | 🔨 Care Team                  | $\oplus$ $\rightarrow$ | ∧ Programs       | $\oplus$ $\rightarrow$              | ∧ Assessments     | ÷ |
| eplan Test Behavioral Healt                            |                               |                         | C Fire Bow                   |                        |                  |                                     | No Records        |   |
| 23 Years<br>/1/1999<br>Male Probation<br>rity: Not Set | New Alert                     |                         |                              |                        | () ×             |                                     | ∧ Risks           | e |
| rtual Record Housing                                   |                               |                         |                              |                        | * required field | $\oplus \rightarrow$                | No Records        |   |
| - Healthcare                                           | Nan                           | ne * Client Authorizat  | tion ~                       |                        |                  |                                     | A Housing History |   |
|                                                        | So                            | Watson Care Ma          | nager 🗸 🗸                    |                        |                  | $\oplus$ $\rightarrow$              | No Records        |   |
|                                                        | Original Source Sy            | stem Watson Care Ma     | nager 🗸 🗸                    |                        |                  |                                     |                   |   |
| A Latest Touchpo                                       | Priori                        | ity * High              | ~                            |                        |                  |                                     |                   |   |
| No Records                                             | 1. Click "Notify"             | Note Have client sign   | Authorization                |                        |                  |                                     |                   |   |
| nse Care                                               | and click the                 |                         |                              |                        |                  |                                     |                   |   |
| No Records                                             | member. If you                | lotify WPC - Special Pr | rojects Manager 🔿            |                        |                  |                                     |                   |   |
|                                                        | want it to go to              | WPC - Speci             | al Projects Manager - Lisa F | low                    |                  |                                     |                   |   |
| A Housing Needs                                        | a specific                    |                         |                              |                        | Save Calcer      | 🗕 2. Clic                           | ck "Save"         |   |
| No Records                                             | person.                       |                         |                              |                        |                  |                                     |                   |   |

## The Alert will be on the Summary page

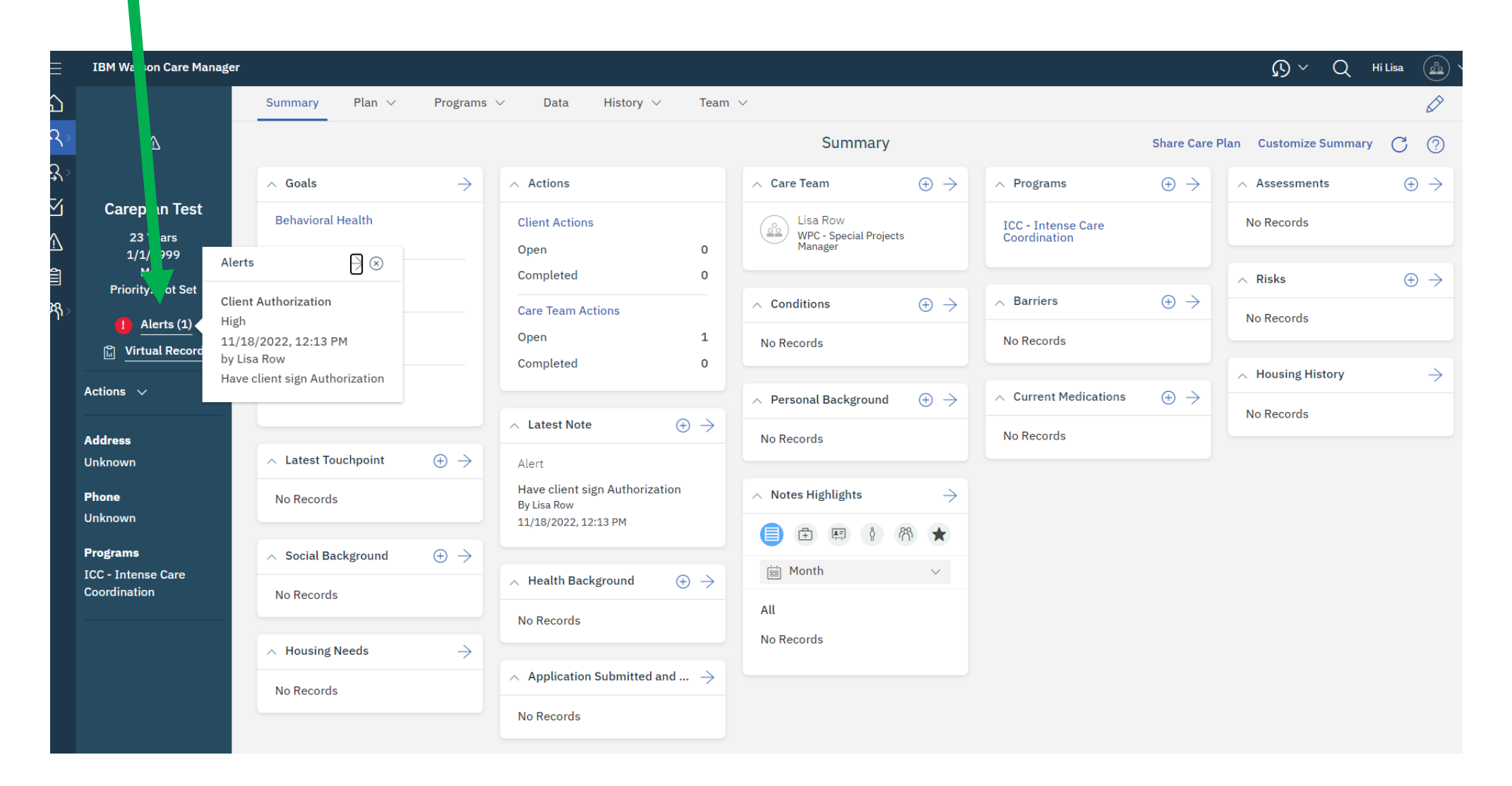